# Contents

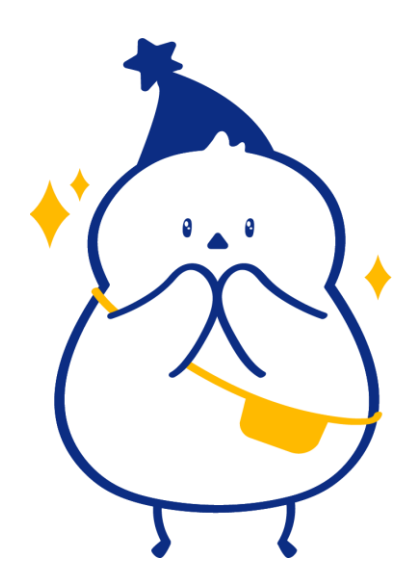

| 국내 대학 학점교류 신청 절차 소개  | 2  |
|----------------------|----|
| [1단계] 사전신청           | 8  |
| [2단계] 학점인정신청         | 15 |
| 반드시 확인해야 할 주의사항      | 20 |
| 온라인 신청 권한 요청이 필요한 경우 | 24 |
| 학점교류 취소 절차           | 26 |
| 문의처                  | 28 |

**숙명여자대학교** SOOKMYUNG WOMEN'S UNIVERSITY

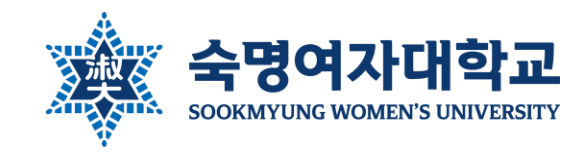

## 국내 대학 학점교류 관련 주요 안내 페이지

- 학점교류 제도 기본 안내: 홈페이지 > 대학생활 > 학사정보 > 수강안내 > 국내대학 학점교류
- 대학별 공지 게시판: 홈페이지 > 대학생활 > 학사정보 > 수강안내 > 국내대학 학점교류 > '타교 학점교 류 신청안내' 버튼 > 대학별 공지 조회
- 학기별 학점교류 시행 공지: 홈페이지 주요공지 게시판/Snowe 공지사항 게시판 '학점교류' 검색
- 추가 학기생이 졸업을 위해 반드시 학점교류가 필요한 경우 반드시 본교 등록금 고지서 출력일 전까지 사 전신청 및 학점인정신청을 완료해야 함. 불가능 할 시 학점교류 불가 (학사팀에 문의)
- <u>위 안내 및 공지를 반드시 모두 꼼꼼히 확인하시고 학점교류를 진행해주시기 바랍니다.</u>

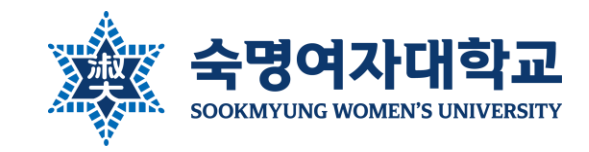

## 국내 대학 학점교류 신청 자격

## 지원 당시 총 평점평균 2.8/4.3 이상

\*교류교 특정 프로그램에 합격한 경우에 한해 기준평점 이하도 가능

## 2학기 이상 이수 완료한 재학생

## 8학기 이상 졸업예정자 불가

\*단, 졸업을 위해 꼭 필요한 경우에 한하여 허가하나, 성적 송부일이 우리 대 학 졸업심사일보다 빠른 대학만 가능

#### 휴학생 불가

\*휴학한 학기의 계절학기 학점교류 불가(본교 계절학기 수강만 가능) \*복학하는 정규학기는 학점교류 가능('5. 포털에서 신청이 불가능한 경우' 확인)

## 일반편입생 가능

\*단, 본교에서의 이수학점이 교과구분별 졸업학점의 ½ 이상이어야 학위 취득 가능

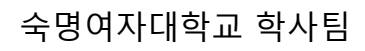

### 한 학기에 한 학교만 학점교류 가능함

- OZ/II 프 (OTT 즉 / OT/II 프, / I 글 즉 / OT/II 프) \*상세 목록은 대표 홈페이지 학점교류 제도 기본 안내 페이지 참고 \*각 대학의 사정으로 운영 기준 및 내용이 변경되거나 학점교류를 시행하지 않을 수 있음 \*빅데이터혁신융합사업, 인문사회융합인재양성사업 관련 학점교류는 각 사업단으로 문의

### 총 62개교 (정규학기 61개교, 계절학기 61개교)

## 교류 가능한 대학

국내 대학 학점교류 신청 절차 소개

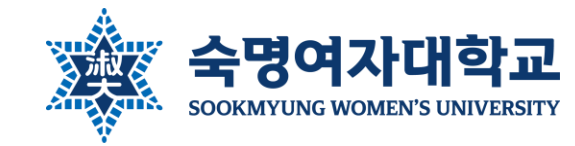

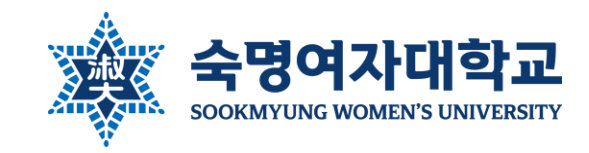

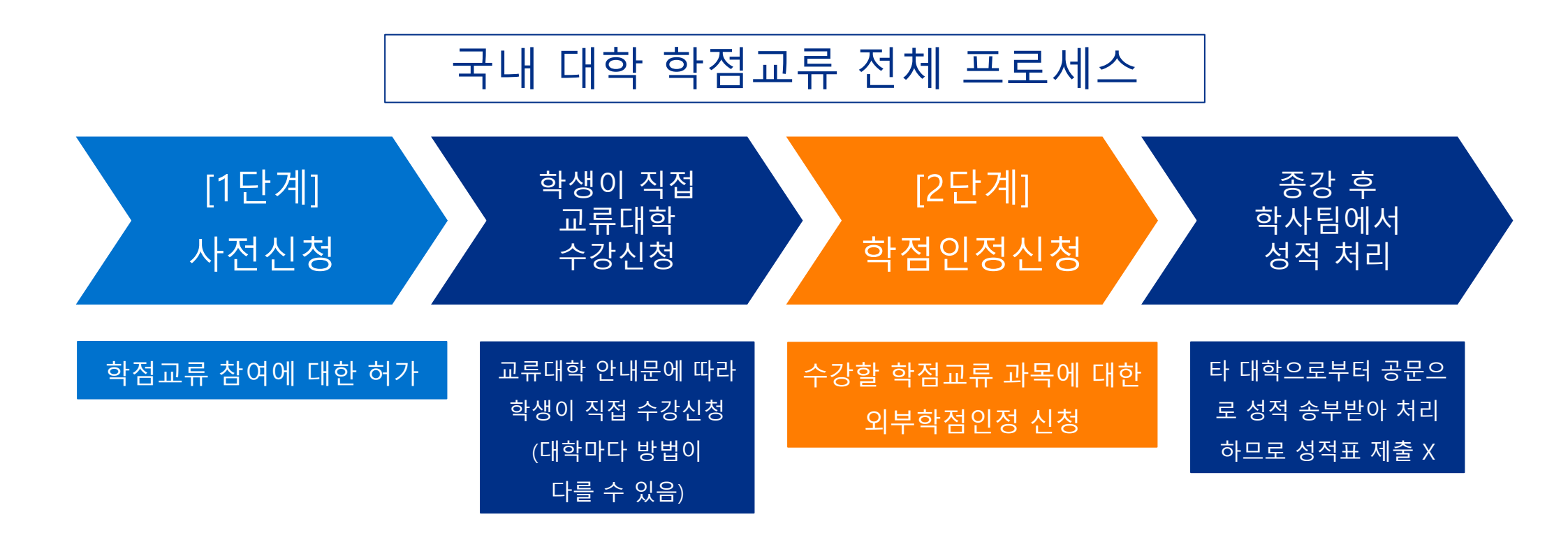

정확한 일자는 학기별 학점교류 시행 공지 참고

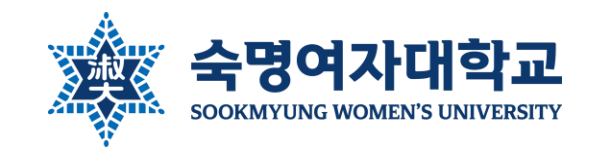

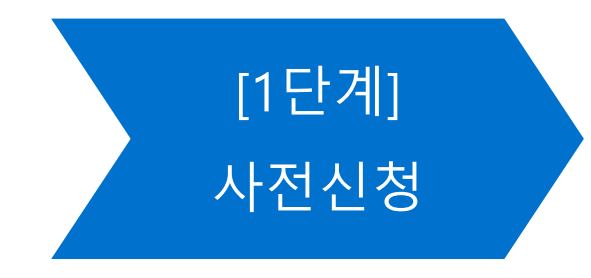

- 행정절차상 사전신청은 소속 학부(과)장·전공주임교
   수님이 승인
- 그러나 교류 과목을 복수 · 부 · 연계 · 학생자율설계 전공 학점으로 인정받고자 할 경우 소속 학과장님께 서 판단하시기 어려워 해당 복수 · 부 · 연계 · 학생자 율설계전공의 주임교수님께 확인을 받아오도록 요구 하실 수 있음. 교수님의 요구에 성실히 응해야 함
   ★ 전공필수는 학과(부)에 따라 인정하지 않는 경우 도 있으니 사전신청 전 학점인정 가능여부를 반드시 확인하기 바랍니다. 특히, 인정받고자 하는 전공과 소 속전공이 다를 경우(매우 중요) ★

#### 학점교류 참여에 대한 허가 요청 단계

#### 사전신청은 본인 소속 학부(과)장·전공주임교수님이 승인

Ex) 한국어문학부 – 한국어문학부 학부장 화학과 – 화학과 학과장 소프트웨어학부 컴퓨터과학전공 – 컴퓨터과학전공 전공주임교수 ICT융합공학부 응용물리전공 – 응용물리전공(신소재물리전공) 전공주임교수

#### 사전신청 후 소속 학부(과)·전공 사무실에 메일로 승인 요청 \*사전신청 시 학과 사무실을 통하지 않고 교수님께 직접 연락하는 것은 가급적 지양해 주십시오.

#### 교류대학 <u>수강신청 전</u> 진행 \*우리 대학 신청 절차를 밟지 않고 타 대학 수강신청을 먼저 진행할 시 학점인정하지 않습니다.

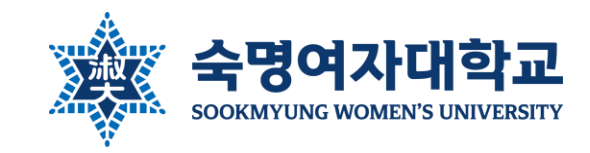

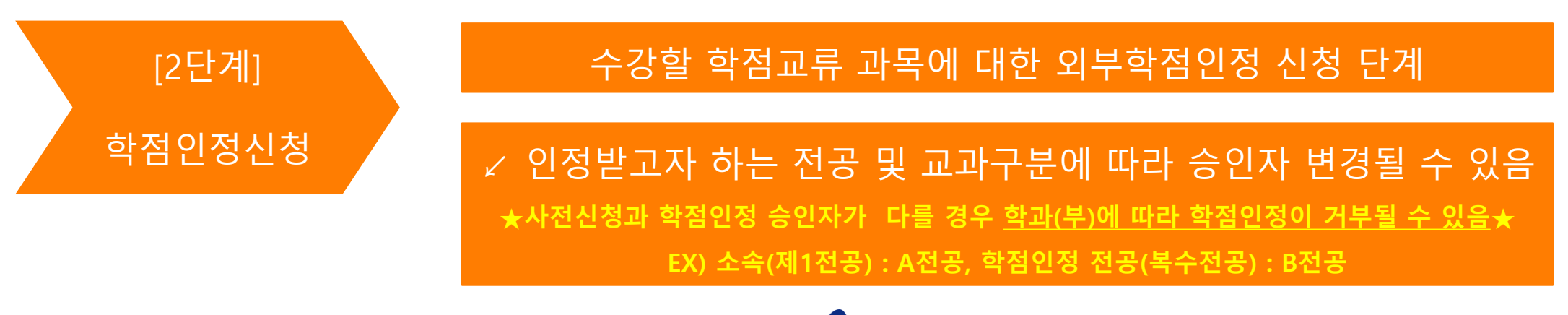

| 인정받을 전공 및 교과구분                  | 승인자                   |
|---------------------------------|-----------------------|
| 제1전공 · 복수전공 · 부전공<br>전공필수, 전공선택 | 각 학부(과)장 또는<br>전공주임교수 |
| 연계전공                            | 해당 연계전공 주임교수          |
| 학생자율설계전공                        | 본인 지도교수               |
| 교양핵심                            | 순헌칼리지                 |
| 일반교양                            | 없음(자동 승인)             |

교류대학에서 수강신청 · 정정을 완료하여 수강할 과목이 확정된 후 진행

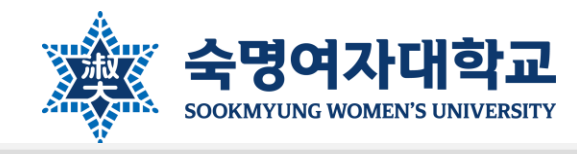

| 국내 대학 학점교류 사전 신청                                                                                                    |                                      |
|----------------------------------------------------------------------------------------------------|--------------------------------------|
| 학생정보                                                                                                    | [1다게] 사저시처                           |
| 학변: 과정:                                                                                                    |                                      |
| 성명: 소속:                                                                                                    |                                      |
| 영문성명: 학과(부):                                                                                                    |                                      |
| 주민번호: 학년:                                                                                                    | 접속 경로                                |
| ⑦ 아내사한                                                                                                    | 숙명포털 > 대외교류 > [국내교류 사전신청]            |
| - 본 확면은 '국내 대학 학점교류 사전 신청' 확면입니다. 실제 수강신청을 완료한 후 반드시 '국내 대학 학점교류 학점 인정 신청'을 별도로 진행 해야 학점인정이 가능합니다.<br>- 하단 신청 비트을 누르신 후 반드시 소속 학부(과) 사무실에 연락하여 학부(과)장 승인 을 요청하시기 바랍니다. (학부(과)장님께 직접 연락하지 않아도 됩니다.)<br>의 확인하였습니다.                                                                                                    | 1                                    |
| 조회조건                                                                                                    |                                      |
| <sup>확년도</sup> 2024학년도 ▼ 학기: 2학기 ▼  조회 ◆                                                                                                    |                                      |
| 신청내역                                                                                                    |                                      |
| 수강대학: □<br>총 수강학정: 0.0 신청일자: 결재상태: 거절사유:<br>국 과목추가 및 과목추계 2 수정                                                                                                    | 수강 계획(수강할 과목 내역) 작성<br>과목 추가, 삭제, 수정 |
| 번호         수강대학 교과구분         수강대학 교과목(국문)         학점수         성적스케일         인정받을 전공         인정받을 교과구분         본교대체과목ID         본교대체교과목(국문)                                                                                                    | ▶ 과목 추가 방법은 다음 장 참고                  |
| ▲ 해당 테이블에 데이터가 없습니다.                                                                                                    |                                      |
| 첨부파일 업로드                                                                                                    |                                      |
| * 해당 대하인 하전교를 공지금에 처분된 '츠처자 명단 양식' 액색 파일을 잔성하여 언론드 해준신시오. 처 님 ㅠ L이기 大 처 다 며 다 에 세                                                                                                    |                                      |
|                                                                                                    | 8억) 업도드                              |
|                                                                                                    |                                      |
| 개인정보동의                                                                                                    |                                      |
| -본인은 국내 대학 학점교류 참여를 위한 모든 규정과 공지사항을 숙지하였으며, 공지를 숙지하지 못하여 발생한 행정적 문제에 대하여 본인에게 책임이 있음을 확인하고 서악합니다.<br>- 관련근거: 「교육기본법」제16조 제2함, 제23조의3, 「고등교육법시행령」제73조 제2함, 「개인정보보호법」<br>- 개인정보를 제공받는 자: 학생 본인이 신청한 학점교류 대학/공유대학 플랫폼<br>- 개인정보를 제공받는 자의 개인정보 이용 목적: 대학 간 학술교류협정에 따른 타 대학생 학적 생성 기초 자료 수집<br>- 개인정보의 보유 및 이용 기간, 「교육기본법」제23조의3(학생정보의 보호원칙) 적용<br>- 제공하는 개인정보의 항목: 대학, 소속학과, 학년, 학번, 성명, 주민등록번호, 이메일 주소, 연락처<br>- 위의 개인정보 이용 및 제공에 대한 동의를 거부할 권리가, 있습니다. 그러나 동의를 거부할 경우 국내 대학 학점교류 신청에 제한을 받을 수 있습니다. | 동의, 규정 숙지 서약                         |
| 본인은 「개인정보보호법」 제15조와 제17조, 제18조에 따른 개인정보 처리에 관하여 충분히 이해하고 그 처리에 동의합니다.<br>본인은 「개인정보보호법」 제24조에 따른 고유식별정보(주민등록번호)의 처리에 관하여 충분히 이해하고 그 처리에 동의합니다. 수명여자대학교 학사팀                                                                                                    | 8                                    |
| 👼 신청 🕺 🕺 신청취소                                                                                                    |                                      |

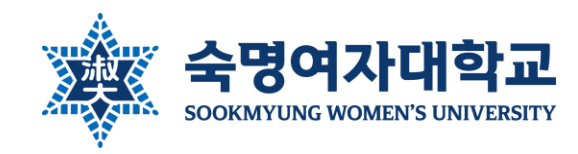

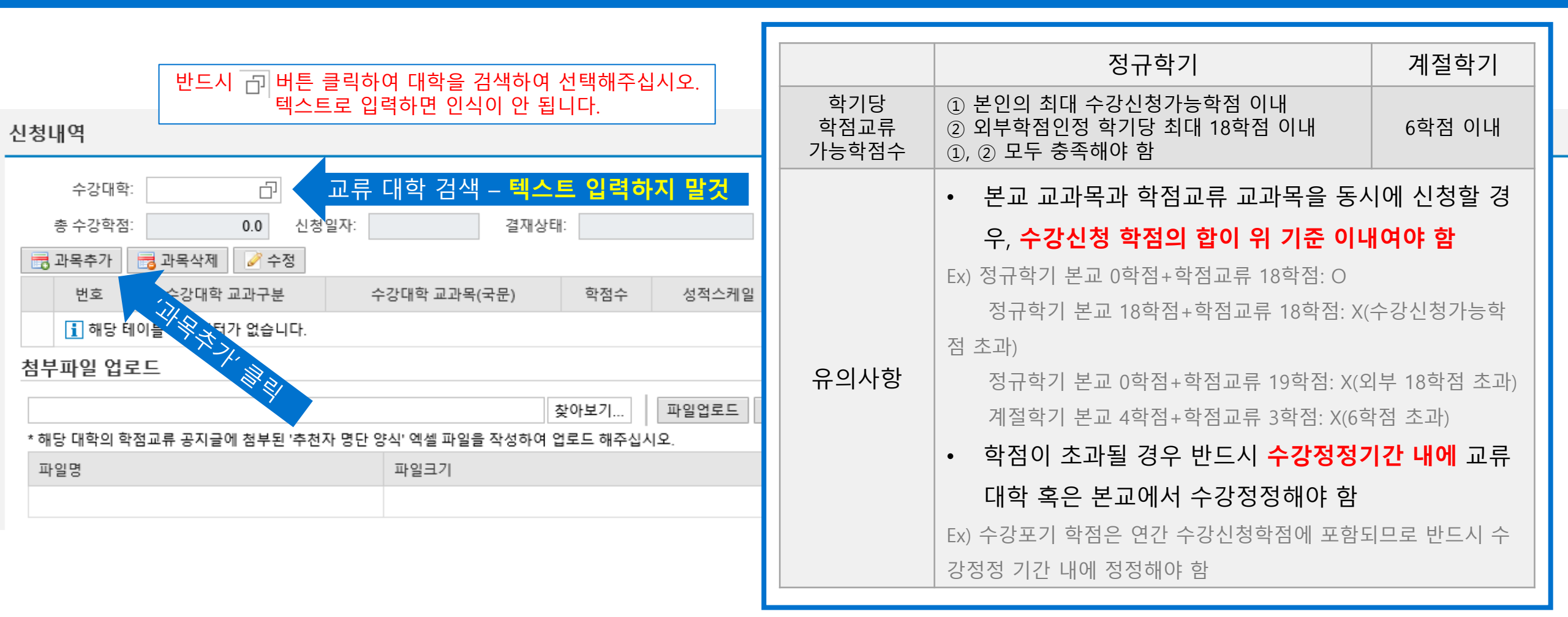

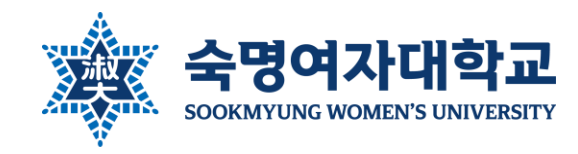

|     | 21p 학점인정 극              | 두의사항 반드    | 드시 먼저 숙지 |     |                                                         |
|-----|-------------------------|------------|----------|-----|---------------------------------------------------------|
| Ì   |                         |            |          |     | • 교류대학 교과구분: 수강할 강의의 <u>교류대학에서의 교과구분</u> 선택             |
|     | 과목추가                    |            |          |     | - 전공: 교과구분명에 '전공'이라는 단어가 들어가 있는 경우 ex) 전공기초, 타전공(일반선택), |
|     | * 교류대학 교과구분:            | 전공 🗸       |          |     | 전선 등                                                    |
|     | * 수강대학 교과목명(국문):        | 프로그래밍입문    |          | -   | - 일반교양: 교양으로 분류되는 과목일 경우                                |
| 1.3 | * 학점수:                  | 3 학점수를 숫   | 자로 표기    | - 1 | - 기타: 전공도 교양도 아닌 과목일 경우 ex) 세미나 등                       |
|     | 공 성적스케일:                | 학부 4.3기준 ♥ |          | 17  |                                                         |
|     | * 인정받을 교과구분:            | 전공필수 🗸 🗸   |          |     | • 수강대학 교과목명(국문): 영문명밖에 없는 과목은 영문명 입력                    |
|     | * 인정받을 전공구분:            | 복수전공       | ¥        |     |                                                         |
|     | * 인정받을 학과/전공:           | 컴퓨터과학전공    | ~        | _   |                                                         |
|     | * 본교대체과목ID <sup>:</sup> | 21000545   | 프로그래밍언어론 | •   | • 인성받을 교과구분: 본인이 인성받고자 하는 <u>우리 대학의 교과구분</u> 선택         |
|     |                         |            | 하이 치소    |     | - 일반교양, 교양핵심, 전공필수, 전공선택, 전공 중 택1                       |
|     |                         |            |          |     | - 전공필수/전공선택: 제1전공·복수전공·부전공의 전공필수/전공선택 학점으로 인정받을 시       |
| . 1 |                         |            |          | -   | - 전공: 연계전공, 학생자율설계전공의 전공학점으로 인정받을 시                     |

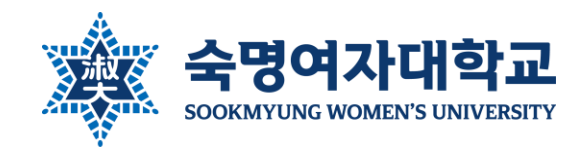

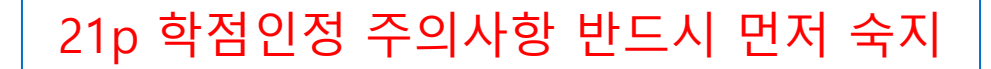

| 과목추가         |                                | <b>-</b> × |
|--------------|--------------------------------|------------|
| * 교류대학 교고    | ├구분: 전공 ✔                      |            |
| * 수강대학 교과목명( | 국문): 프로그래밍입문                   |            |
| * 호          | ·점수: 3 학점수를 숫자로                | 표기         |
| 성적스          | :케일: 학부 4.3기준 🗸 🗸              |            |
| * 인정받을 교고    | ├구분: 전공필수   ▶                  |            |
| * 인정받을 전공    | 구분: 복수전공                       | ~          |
| * 인정받을 학과    | /전공: 컴퓨터과학전공                   | ~          |
| * 본교대체고      | 남목ID <sup>:</sup> 21000545 🗇 프 | 로그래밍언어론    |
|              |                                | 확인 취소      |

| • | 인정받을 전공구분: 본인이 <u>인정받고자 하는 전공</u> 을 선택                       |
|---|--------------------------------------------------------------|
| - | <u>신청하는 시점에</u> 인정받고자 하는 복수 · 부 · 연계 · 학생자율설계전공의 선택 및 승인이 완료 |
|   | 된 상태여야 함                                                     |
| - | 일반교양, 교양핵심 선택 시 '제1전공' 선택                                    |
|   |                                                              |
| • | 본교대체과목ID: <u>전공필수, 연계전공, 학생자율설계전공, 교양핵심</u> 으로 인정받           |
|   | 을 경우 반드시 대체할 본교과목을 🕞 버튼으로 검색하여 기입                            |
| - | 전공선택, 일반교양으로 인정받을 경우 대체과목 선택 X                               |
| - | 과목번호 반드시 확인(유사한 명칭의 다른 과목을 잘못 선택하지 않도록)                      |
| - | 수강할 교류과목과 대체할 본교과목의 학점수가 동일해야 함                              |
| _ | 본교에서 이미 이수한 과목과 유사 · 동일한 과목은 인정받을 수 없음                       |

- 신청 후 반드시 소속 학부(과)·전공 사무실에 승인 요청 메일을 보내어 기한 내 승인을 받으시기 바랍니다.
- 접수 마감 기한 내 학부(과)장·전공주임교수 승인까지 완료되어야 합니다.
- 신청 버튼 클릭 시 자동으로 본인 소속전공의 학부(과)장·전공주임교수님께 신청 내역이 발송됩니다.
- 화면 상단의 '안내사항' 란과 화면 하단의 '개인정보동의' 란을 정독 및 체크한 후 신청해 주십시오.

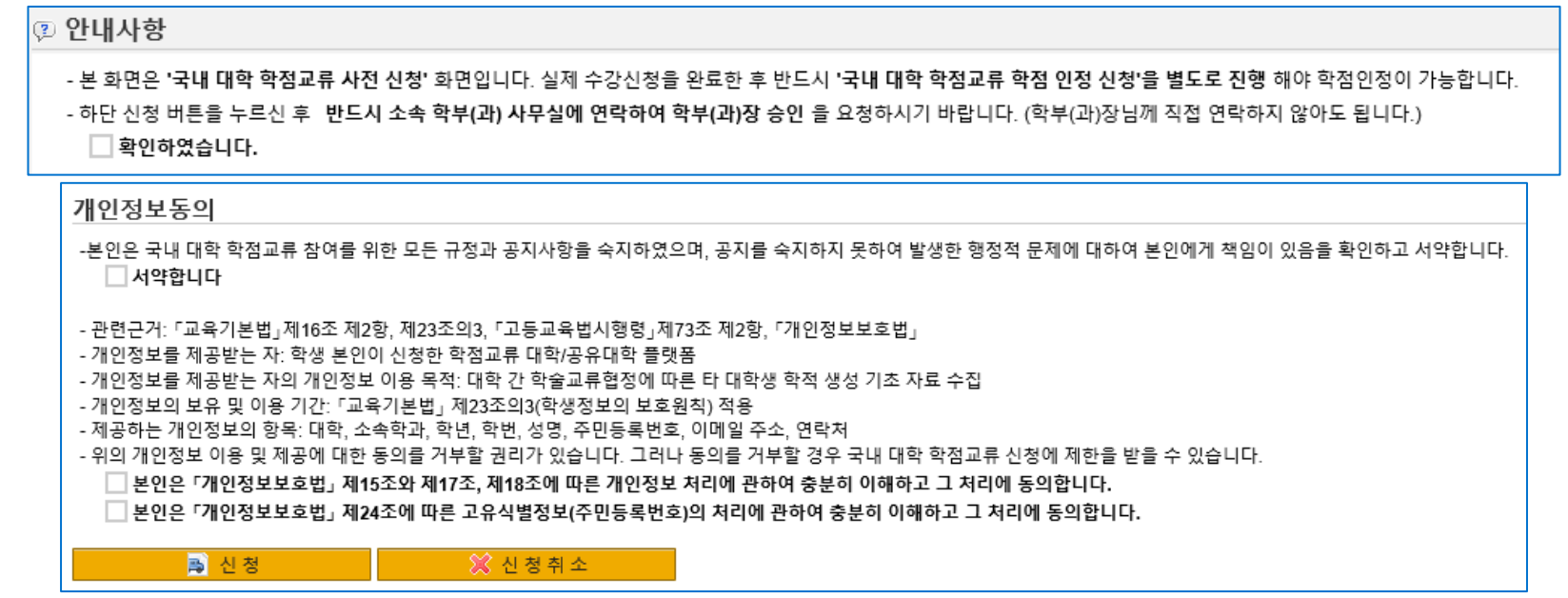

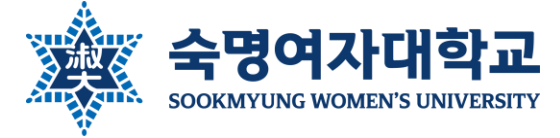

- ※ 선발기준은 대학별 공지 게시판 별도 게시물 참고
   이후 교류대학에서 안내한 절차에 따라 수강신청·정정을 하고 과목이 확정되면 '학점인정신청'을 진행하시면 됩니다.
- 인원 제한이 있는 대학의 경우만 학사팀에서 선발 결과를 안내하며, 탈락하신 경우 자동으로 신청 내역이 삭제됩니다.
- 결재상태가 '승인'으로 바뀐 경우 사전신청이 완료된 것이며, 신청 내역이 자동으로 학사팀으로 접수됩니다.

| 조회조건       |                  |                    |            |                 |         | 조회조건                                                 |             |              |     |          |         |  |  |  |  |
|------------|------------------|--------------------|------------|-----------------|---------|------------------------------------------------------|-------------|--------------|-----|----------|---------|--|--|--|--|
| 학년도: 2024혁 | 남년도 ♥ 학기         | ' : 여름학기 ✔         | \lambda 조회 |                 |         | 학년도: 2024학년도 ✓ 학기: 여름학기 ✓ Q.조회                       |             |              |     |          |         |  |  |  |  |
| 신청내역       |                  |                    |            |                 |         | 신청내역                                                 |             |              |     |          |         |  |  |  |  |
| 수강대학       | 학: 100000010 건국대 | 학교                 |            |                 |         | 수강대학: 100000010 건국대학교                                |             |              |     |          |         |  |  |  |  |
| 총 수강학?     | 덬: 6.0 신청        | 일자: 2024.04.02 결재성 | jeii:      | 승인              | 거절사유:   | 총 수강학점: 6.0 신청일자: 2024.04.02 결재상태: 거부 거절사유: 사전 확인 미비 |             |              |     |          |         |  |  |  |  |
| 📑 과목추가     | 📑 과목삭제 📝 수정      |                    |            |                 |         | 📑 과목추가                                               | 📑 과목삭제 🧪 수정 |              |     |          |         |  |  |  |  |
| 번호         | 수강대학 교과구분        | 수강대학 교과목(국문)       | 학점수        | 성적스케일           | 인정받을 전공 | 번호                                                   | 수강대학 교과구분   | 수강대학 교과목(국문) | 학점수 | 성적스케일    | 인정받을 전공 |  |  |  |  |
| 1          | 전공               | 프로그래밍입문            | 3.0        | 학부 4.3기준        | 컴퓨터과학전공 | 1                                                    | 전공          | 프로그래밍입문      | 3.0 | 학부 4.3기준 | 컴퓨터과학전공 |  |  |  |  |
| 2          | 일반교양             | 인간관계론 3.0          |            | 학부 4.3기준 문헌정보학과 |         | 2                                                    | 일반교양        | 인간관계론        | 3.0 | 학부 4.3기준 | 문헌정보학과  |  |  |  |  |
|            |                  |                    |            |                 |         |                                                      |             |              |     |          |         |  |  |  |  |

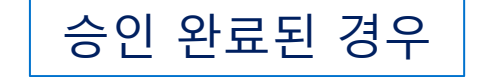

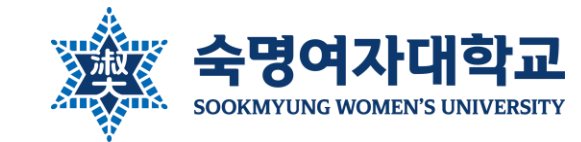

승인 거절된 경우

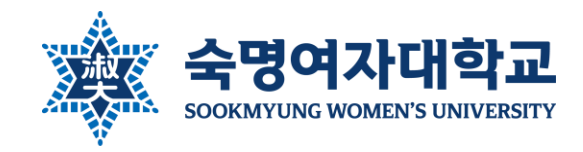

## 사전신청 주의사항

- 사전신청 시 입력하는 과목은 '수강계획'이며, 실제 성적 입력은 [2단계] 학점인정신청한 과목에 대해서만 이루어짐
- 사전신청 승인이 되어도 학점인정 승인이 거부될 상황이 생길 수 있음 (인정받고자 하는 교과가 주전공이 아니고 학과사정상 전공필수 는 학점교류로 인정하지 않을 때)
- 대학별 공지는 공문이 접수되는 대로 수시로 업데이트되며 공지가 올라오지 않은 대학은 현재 공문 접수되지 않은 대학임.
- 지원자격 검토, 최종 추천자 선발, 공문 결재 등 업무 처리 시간을 확보하기 위하여 각 대학별 추천 마감일 1~2일 앞서 교내 신청을 자 체 마감하오니 교내 신청 마감일 절대 준수
- 각 대학별로 <u>온라인 등록(경희대, 한양대 등)이나 별도 신청서(고려대 등)를 요구하는 경우</u> 있음. 이러한 별도 등록 절차는 숙명여대와는 무관. <mark>학생 본인이</mark> 대학별 안내문을 꼼꼼히 읽고 스스로 절차를 진행해야 하며, 학사팀에서는 교내 사전신청 · 학점인정신청 절차 이외 에는 따로 안내하지 않음
- 주말 및 공휴일에도 포털을 통해 신청 및 승인이 가능하나 학사팀과 각 학부(과)·전공 사무실, 교수님들과 연락이 어려움은 고려할 것 (가급적 평일 이용하여 신청)
- 빅데이터혁신융합사업, 인문사회융합인재양성사업 관련 학점교류는 각 사업단으로 문의 (사전신청과 학점인정신청은 진행 필요)

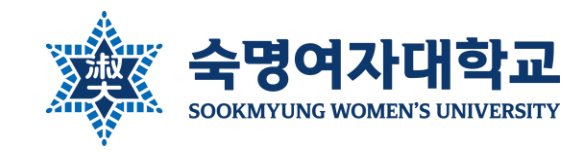

#### [2단계] 학점인정신청

| 국내학            | 점교류                                                                                                    |                    |                           |                |       |       |      |        |          |            |      | 9              | 도움말 |
|----------------|----------------------------------------------------------------------------------------------------|--------------------|---------------------------|----------------|-------|-------|------|--------|----------|------------|------|----------------|-----|
| 학생정보           |                                                                                                    |                    |                           |                |       |       |      |        |          |            |      |                | _   |
| ×              | 학번:                                                                                                    |                    | 과정:                       | 학사과정           |       |       |      |        | <b>–</b> |            |      |                |     |
|                | 성명:                                                                                                    | 이숙명                | 소속:                       |                |       |       |      |        | · 습      | 속 경로       |      |                |     |
|                | 영문성명:                                                                                                    | NoonSong SnowFlake | 학과(부):                    |                |       | -   숙 | ÷명포틸 | 털 > 대! | 외교류      | > [국내교     | 1류 흐 | <b>}점인정신</b> : | 청]  |
|                | 주민번호:                                                                                                    |                    | 학년:                       |                |       |       |      |        |          |            |      |                |     |
|                |                                                                                                    |                    |                           |                |       |       |      |        |          |            |      |                |     |
| 안내사항           |                                                                                                    |                    |                           |                |       |       |      |        |          |            |      |                | —   |
| ※ 사전신<br>※ 사전신 | ※ 사전신청 당시 제출했던 과목과 현재 학점인정 신청하는 과목이 달라졌을 경우(수강정정 혹은 포기 포함), 학부(과)장님께 사전 상의 혹은 보고하시기 바랍니다.<br>※ 사전신청을 한 경우에는, 조회버튼을 최초로 클릭하면, 자동으로 사전신청된 과목을 불러옵니다. 안내사 항 확인 |                    |                           |                |       |       |      |        |          |            |      |                |     |
| 조회조건           |                                                                                                    |                    |                           |                |       |       |      |        |          |            |      |                | _   |
| 학년도:           | 2024학년도                                                                                                    | ♥ 학기: 여름학기         | ✓ Q 조회                    |                | 학년도,  | 학기 3  | 확인   |        |          |            |      |                |     |
| 신청내역           |                                                                                                    |                    | <u>화</u> 정                | 된 수강 I         | 내역 작성 |       |      |        |          |            |      |                | —   |
| 📆 과목적          | 추가 👼 과목삭제                                                                                                    | 🖉 수정 🔛 신청서출력       | 과목                        | 는 - 0<br>추가, 삭 | 제, 수정 |       |      |        |          |            |      |                |     |
| 결재             | 상태 사유 비고                                                                                                    | 학년도 학기 수강대학 수강대    | <sup>IIS 교과목(국문)</sup> 과목 | 추가 방           | 법은 다음 | 장 참   | 고    | 신청학점   | 성적교과구분   | 인정전공(전공구분) | 평가비고 | 동일대학 이수경력여부    | 구분  |
|                | 애공 데이들에 데이니가                                                                                                    | 없답니다.              |                           |                |       |       |      |        |          |            |      |                |     |

#### 숙명여자대학교 학사팀

|     |                   | 조회격     | 진건                                     |                                   |        |                     |              |       |          |                             |                                         |                         |                          |                           |                  |                |
|-----|-------------------|---------|----------------------------------------|-----------------------------------|--------|---------------------|--------------|-------|----------|-----------------------------|-----------------------------------------|-------------------------|--------------------------|---------------------------|------------------|----------------|
|     |                   | 학       | 년도: [                                  | 2024학년도                           | ~      | 학기: 여름학기            | · ·          | Q. 2  | <u>غ</u> | 조회 버                        | 튼을 클릭                                   | 하면                      | 사전신청                     | 내역을 불                     | 러옵니다.            |                |
|     |                   | 신청니<br> | <b>내역</b><br>과목추기<br>결재성<br><b>1</b> 해 | 가 🔁 과목삭지<br>한태 사유 비.<br>당 테이블에 데이 | 제      | → 신청서출력<br>기 수강대학 : | 수강대학 교과목(    | 국문) : | 수강대학 교기  | • 수정<br>'확인<br>• 교수<br>• 단, | 성할 내용 없<br>인' 버튼 눌려<br>~ 승인 후에<br>일반교양은 | 어도<br>어야 신<br>는 수<br>과목 | 과목별로 '=<br><mark></mark> | 수정′ 버튼 ┋<br>불가<br>┋ 삭제한 후 | 클릭해 들어<br>새로 추가히 | 가서<br>하면 됨     |
| 조회조 | 전                 |         |                                        |                                   |        |                     |              |       |          |                             |                                         |                         |                          |                           |                  | _              |
| 학   | <u> </u> 1도: 2024 | 1학년도    | ~                                      | 학기: 여름학기                          | ✓ Q 조회 | ]                   |              |       |          |                             |                                         |                         |                          |                           |                  |                |
| 신청나 | 역                 |         |                                        |                                   |        |                     |              |       |          |                             |                                         |                         |                          |                           |                  | _              |
| 1   | 과목추가              | 🔁 과목삭제  | 📝 수정                                   | 🔒 신청서출력                           |        |                     |              |       |          |                             |                                         |                         |                          |                           |                  |                |
|     | 결재상태              | 사유 비고   | 학년도                                    | 학기                                | 수강대학   | 수강대학 교과목(국문)        | 수강대학 교과목(영문) | 교과구분  | 본교대체과목ID | 본교대체교과목(국문)                 | 성적스케일                                   | 신청학점                    | 성적교과구분                   | 인정전공(전공구분)                | 평가비고             | 동일대학 이수경력여부 구분 |
|     |                   |         | 2024                                   | 여름학기                              | 건국대학교  | 프로그래밍입문             |              | 전공    | 21000545 | 프로그래밍언어론                    | 학부 4.3기준                                | 3.0                     | 전필                       | 복수전공                      | 교류               |                |
|     |                   |         | 2024                                   | 여름학기                              | 건국대학교  | 인간관계론               |              | 일반교양  |          |                             | 학부 4.3기준                                | 3.0                     | 일반                       | 제1전공                      | 교류               |                |

#### [2단계] 학점인정신청

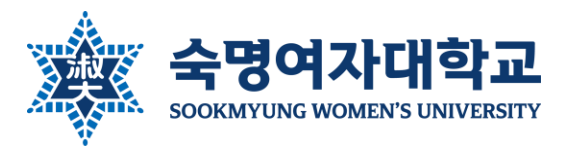

16

수강신청한 과목을 그대로 기입

수정하여 신청

•

- 사전신청을 하지 않은 학생은 학점인정신청이 불가하며, 신청 시 무통보 삭제됩니다. 학점인정신청이 승인된 이후에는 어떠한 경우에도 과목 및 교과구분, 전공구분 등 이수 내용 변경 불가 실제 •
- ※사전신청했던 과목 중 일부 과목만 취소할 때도 학점인정신청 단계에서 제외하고 신청하며, 학점교류 전체 포 기(모든 과목 취소) 시에만 취소원을 제출합니다.
- 사전신청했던 과목과 실제 수강신청한 과목이 달라졌을 경우, 별도 수정 절차 없이 학점인정신청 단계에서 •
- ·사전신청 내역을 불러온 후 과목추가·과목삭제·수정 버튼을 통해 실제 수강신청 결과와 동일하도록 수정 ٠

#### \_실제 성적 입력은 학점인정신청 과목에 대해서만 이루어지며, 사전신청 시 입력한 과목은 '수강계획'임

## 학점인정신청 주의사항

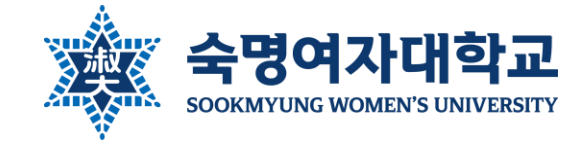

[2단계] 학점인정신청

#### 숙명여자대학교 학사팀

**숙명여자대학교** SOOKMYUNG WOMEN'S UNIVERSITY

|                                                | [2단계] 학점인정신청                                                 |
|------------------------------------------------|--------------------------------------------------------------|
| עדוריו ילא. לידור                              |                                                              |
| 수정                                             |                                                              |
| * 학년도:                                         | 2024학년도                                                      |
| * 학기:                                          | 여름학기                                                         |
| * OTYPE:                                       | 교환,교류 교환학생일경우 '교환' 으로 입력함                                    |
| * 수강대학:                                        | 100000010 🗇 건국대학교                                            |
| * 수강(전적)대학 교과구분:                               | 전공 -                                                         |
| * 수강대학 교과목명(국문)                                | 프로그래밍입문                                                      |
| * 수강대학 교과목명(영문):                               |                                                              |
| * 성적스케일:<br>* :                                | 학부 4.3기준                                                     |
| 평가비고:                                          | 교류                                                           |
| * 성적교과구분:                                      | 전필 🗸                                                         |
| * 전공구분:                                        | 복수전공 🗸                                                       |
| * 학과/전공:                                       | 컴퓨터과학전공 🗸                                                    |
| * 졸업교과구분:                                      | 전공필수 🗸                                                       |
| 교과영역:                                          | ✓                                                            |
| * 본교대체과목ID:                                    | 21000545 口                                                   |
| * 도이대하이스거려.                                    | 프로그래밍언어론 PROGRAMMING LANGUAGES                               |
| 응 문제적이 구경적···································· | └─<br>볼 졸업기준 학점의 1/2 이상이어야 학위취득이 가능한 것을 숫지하고 외부학점 인정을 신청한니다. |
| 이로 인하여 본교 이수혁                                  | · 전성 · ································                      |
|                                                | ✓ 동의                                                         |
|                                                | 확인 취소                                                        |

| • | 수강대학 교과목명(영문) 입력        |
|---|-------------------------|
| • | 성적교과구분과 졸업교과구분 반드시 일치   |
|   | 하도록(자동설정 바꾸지 말 것)       |
| • | 연계 · 학생자율설계전공은 '전공'     |
| • | 교과영역: 교양핵심, 연계전공, 학생자율설 |
|   | 계전공으로 인정받는 경우에만 선택      |
| • | 서약문 정독하고 동의 버튼 체크       |
| • | 확인 버튼 클릭                |
|   | →해당되는 교수님께 신청내역 자동 발송   |

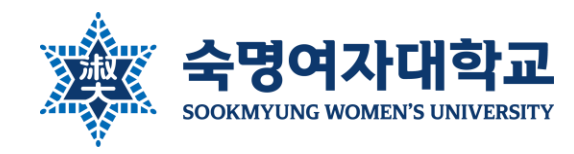

#### [2단계] 학점인정신청

#### 신청내역

#### 📑 과목추가 📑 과목삭제 📝 수정 🚔 신청서출력

| 결재상태       | 사유 | 비고 | 학년도  | 학기   | 수강대학  | 수강대학 교과목(국문) | 수강대학 교과목(영문)                  | 교과구분 | 본교대체과목ID | 본교대체교과목(국문) | 성적스케일    | 신청학점 | 성적교과구분 | 인정전공(전공구분) | 평가비고 | 동일대학 이수경력여부 | 구분 |
|------------|----|----|------|------|-------|--------------|-------------------------------|------|----------|-------------|----------|------|--------|------------|------|-------------|----|
| 심 준호 교수 승인 |    |    | 2024 | 여름학기 | 건국대학교 | 프로그래밍입문      | PROGRAMMING                   | 전공   | 21000545 | 프로그래밍언어론    | 학부 4.3기준 | 3.0  | 전필     | 복수전공       | 교류   |             |    |
| 승인         |    |    | 2024 | 여름학기 | 건국대학교 | 인간관계론        | THE THEORY OF HUMAN RELATIONS | 일반교양 |          |             | 학부 4.3기준 | 3.0  | 일반     | 제1전공       | 교류   |             |    |
| 이 유리 교수 승인 |    |    | 2024 | 여름학기 | 건국대학교 | 화폐금융론        | MONEY AND BANKING             | 전공   | 21001007 | 화폐금융론       | 학부 4.3기준 | 3.0  | 전공     | 연계전공       | 교류   |             |    |

- 확인 버튼 클릭해도 결재상태 란이 공란으로 보일 경우 학사팀 문의
  모든 학생의 학점인정신청 접수가 마감된 이후 지정된 기간에 교수 결재가
- <mark>진행되므로 바로 승인되지 않더라도 대기</mark>(학기별 학점교류 시행 공지 참고)
- 학점인정신청 후, 검토에 필요한 강의계획서를 첨부하여 전공은 해당 교수님, 교양핵심은 순헌칼리지(general\_edu@sm.ac.kr)에 검토 요청 메일 발송
   ※교수님 승인 시작 시기에 맞추어 메일 보낼 것
   ※사전신청과 혼동하시지 않도록 메일 내에 '학점인정신청'임을 명시하고 요청사항을 상세히 설명할 것

| 인정받을 전공 및 교과구<br>분                  | 승인자                   |
|-------------------------------------|-----------------------|
| 제1전공 · 복수전공 · 부<br>전공<br>전공필수, 전공선택 | 각 학부(과)장 또는<br>전공주임교수 |
| 연계전공                                | 해당 연계전공 주임<br>교수      |
| 학생자율설계전공                            | 본인 지도교수               |
| 교양핵심                                | 순헌칼리지                 |
| 일반교양                                | 없음(자동 승인)             |

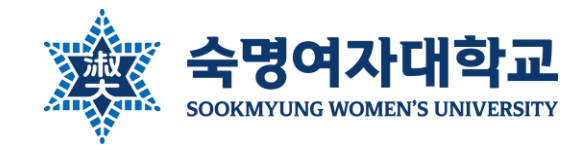

#### 반드시 확인해야 할 주의사항

① 성적처리

- 학점교류 성적은 교류대학에서 공문으로 본교에 송부된 성적을 학사팀에서 입력
- 교류대학에서 송부하는 성적등급(알파벳 등급) 그대로 입력
- 교류대학에서 성적등급 없이 백분위 점수로만 송부하였을 경우 본교 '성적 평점평균 백점환산표'에 따라 해당하는 등급으로 환산하여 입력
- 본교 과목 성적 확정 이후 2~4주 정도 이후 반영
- 학점교류 성적은 학기 및 누계성적에 산입하나 학기 석차에는 반영하지 않음
- 별도 성적증명서 제출 없이 공문을 통해 성적을 입력하므로 교류대학 측에 성적증명서 발급 요청 자제

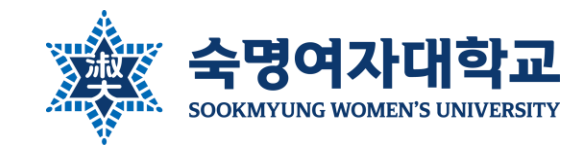

#### 반드시 확인해야 할 주의사항

② 학점인정

- 전공필수, 전공선택, 연계·학생자율설계전공, 교양핵심, 일반교양으로 인정받을 수 있음
- 교양필수, 교직 과목으로 인정 불가
- 교류대학에서 전공으로 개설된 교과목만 전공필수, 전공선택, 연계 · 학생자율설계전공으로 인정받을 수 있음
- 복수·부·연계·학생자율설계전공의 전공학점으로 인정받고자 하는 경우 신청하는 시점에 해당 전공 선택 및 승인이 완료된 상태여야 함
- 전공필수, 연계·학생자율설계전공, 교양핵심 학점으로 인정받고자 하는 경우 본교대체과목 지정 필수 ※전공선택, 일반교양으로 인정받을 때는 지정 필요 없음

• 재학 중 졸업학점의 1/2 이내에서 외부학점이 인정됨(해외교환, 국내교류, 편입학 전적대학 학점 등을 모두 합산)

• 한 번 인정받은 학점교류 교과목의 교과구분, 전공구분 등 학점인정 사항을 사후 변경할 수 없음(과목 이동 불가)

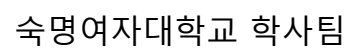

본교에서 이수한 과목과 유사한 과목은 학점교류 불가하며, 학점교류 이후 본교에서 유사 과목을 수강하는 것도 불가.

※본교 과목→학점교류 과목, 학점교류 과목→본교 과목, 학점교류 과목→ 학점교류 과목 모두 불가

• 학점교류 교과목은 재수강 불가

•

※ 학점 초과 시 타교 학점교류 과목은 학점인정 불가(자동 취소)

'수강정정'해야.)

본교 수강신청 학점 + 학점교류 신청 학점이 본인의 수강가능학점을 초과할 경우 학점교류 학점인정 불가
 ※수강정정기간에 수강가능학점 이내로 과목 정리해야 함(수강포기학점은 연간수강신청학점에 포함되므로 무의미, 반드시

- 사전신청했던 과목과 실제 수강신청한 과목이 달라졌을 경우 별도 수정 절차 없이 학점인정신청 시 수정하여 신청
- ※일부 대학은 관리자가 일괄 신청하는 경우도 있으나 대부분 학생이 직접 신청함

#### • 교류대학 안내문에 따라 스스로 수강신청 및 정정 진행

## ③ 수강신청

반드시 확인해야 할 주의사항

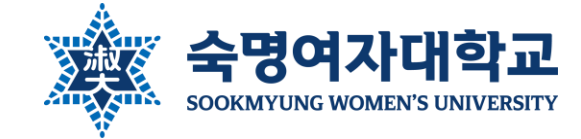

![](_page_22_Picture_0.jpeg)

• 학생이 안내문 및 공지를 숙지하지 않아 발생한 문제에 대하여 F 성적 삭제 등 사후 처리는 일절 불가함

본교 사전신청, 학점인정신청 절차 이외 학번 조회, 수강신청과 정정, 도서관 이용, 기숙사 등 기타 사항은

교류대학 안내문을 참고하여 학생이 스스로 처리

- 게들역기, 표류대역의 영애선 물자 못 기산에 따다 애킹 대역에 개를 구입(환물 눈의 또한 표류대역)
- 계절학기: 교류대학의 정해진 절차 및 기간에 따라 해당 대학에 개별 수납(환불 문의 또한 교류대학)
- 등록금 납부

٠

- 정규학기: 우리 대학에 납부

![](_page_22_Picture_7.jpeg)

(4) **7** E

![](_page_22_Picture_8.jpeg)

#### 숙명여자대학교 학사팀

#### - 수강예정학점: 9학점 - 저는 현재 휴학상태이나 오는 정규학기에 복학 예정이므로 학점교류 사전신청 권한을 요청합니다. 학점인정신청은 별도 권한 요청 없이 포털을 통해 가능 ٠

- 수강예정과목: 경제학개론(복수전공 경제학과 전공선택), 뇌와행동(학생자율설계전공 뇌·인지과학전공 전공), 영어회화(교양핵심)
- 수강대학: 00대학교
- 이름: 김숙명
- 소속: 한국어문학부
- 학번: 1234567

(예시) 메일 제목 : [학점교류 사전신청 권한 요청] 1234567 한국어문학부 김숙명(복학예정자)

- 아래 양식에 맞게 내용 작성하여 '학점교류 사전신청 권한 요청'을 학사팀 메일(haksa@sm.ac.kr)로 발송(근무일 기준 1일 이내 처리) ٠
- •

- · 휴학생은 해당 학기의 계절학기 학점교류 참여 불가(본교 계절학기만 수강 가능) ex) 1학기 휴학 시 해당 여름계절학기 학점교류 불가 •

#### 오는 정규학기에 복학/진급 예정인 경우 포털 신청 권한 요청이 필요함

![](_page_23_Picture_15.jpeg)

온라인 신청 권한 요청이 필요한 경우

복학예정자, 2학년 진급예정자 학점교류 신청 방법

![](_page_24_Picture_0.jpeg)

#### 온라인 신청 권한 요청이 필요한 경우

#### 8학기 이상 졸업예정자 학점교류 신청 방법

![](_page_24_Figure_3.jpeg)

![](_page_25_Picture_0.jpeg)

#### 학점교류 취소 절차

• <u>학점교류 전체 포기(모든 과목 취소)시 수행하는 절차</u>

※일부 과목만 취소 시 학점인정신청 단계에서 제외하고 신청하면 됨

- 반드시 아래 두가지를 모두 진행
  - ① <u>학생이 직접</u> 해당 교류 대학의 절차 및 학사일정에 따라 수강과목 취소
  - ② 학사팀에 취소원 제출

※취소원 양식 : 홈페이지 > 대학생활 > 학사정보 > 문서양식함 > '학점교류 수학 취소원' 검색

- 반드시 교류대학 수강취소와 우리 대학 취소 절차를 모두 완료해야 하며, 양교 취소 절차를 모두 완료하지 않아 발생하는 문
   제는 사후에 변경 혹은 취소 처리가 불가함(무단 결석으로 F 성적이 나오더라도 삭제 불가)
- 취소 가능한 기한이 지난 경우 중도휴학을 제외하고 어떠한 경우에도 취소를 불허함(취소 가능 시기 다음 장 참고)
- 단, 취소 기한이 지났더라도 교류대학 절차에 따라 수강 포기에 성공한 경우 성적이 오지 않으므로 종강 후 성적 처리 기간에 자동으로 학점교류 신청 내역이 삭제됨

![](_page_26_Picture_0.jpeg)

#### 학점교류 취소 절차

| 시기   |          |             | 취소 가능 여부 | 취소 방법      |  |
|------|----------|-------------|----------|------------|--|
| 정규학기 | 사전신청 후   | 학부(과)장 승인 전 | 0        | 포털에서 직접 취소 |  |
|      |          | 학부(과)장 승인 후 | 0        | 취소원 제출     |  |
|      | 학점인정신청 전 | -           | 0        | 취소원 제출     |  |
|      | 학점인정신청 후 | 담당교수 승인 전   | 0        | 취소원 제출     |  |
|      |          | 담당교수 승인 후   | Х        | Х          |  |
| 계절학기 | 개강 전     |             | 0        | 취소원 제출     |  |
|      | 개강 후     |             | Х        | Х          |  |

![](_page_27_Picture_0.jpeg)

문의처

| 업무                            |                             | 담당부서            | 연락처                                                      | 이메일(@sm.ac.kr)   | 위치      |
|-------------------------------|-----------------------------|-----------------|----------------------------------------------------------|------------------|---------|
| 국내 대학 학점교류 신청 및 취소 등<br>운영 전반 |                             | 학사팀             | 02-710-9015<br>02-710-9019<br>02-710-9439                | haksa            | 행정관 201 |
| 사전신청 승인 요청                    |                             | 본인 소속 학부(과) 사무실 | 홈페이지 > [                                                 | 대학·대학원 > 본인 학부(괴 | ) 정보 확인 |
| 학점인정신청 시<br>각 과목별<br>승인 요청    | 제1 · 복수 · 부전공<br>전공필수, 전공선택 | 해당 학부(과) 사무실    | 홈페이지 > [                                                 | 대학·대학원 > 해당 학부(괴 | ) 정보 확인 |
|                               | 연계전공                        | 각 연계전공 주임교수     | 기초교양대학 교학팀 문의 혹은<br>홈페이지 > 대학·대학원 > 교수 소속 학부(과) > 교수진 소개 |                  |         |
|                               |                             | 순헌칼리지           | 02-2077-7511                                             | general_edu      | 행정관 201 |
|                               | 학생자율설계전공                    | 본인 지도교수         | 홈페이지 > 대학·대학원 > 교수 소속 학부(과) > 교수진 소개                     |                  |         |
|                               | 교양핵심                        | 순헌칼리지           | 02-2077-7511                                             | general_edu      | 행정관 201 |

#### 업무시간

[학기중] 평일 9:00~17:30 (점심시간 12:00~13:00)

[방학중] 평일 10:00~17:00 (점심시간 12:00~13:00)

숙명여자대학교 학사팀